• Gestion individuelle des admissions acceptées et des mises en admissibilité

| Le directeur clique<br>sur le lien<br>« Gestion<br>individuelle /<br>Enregistrement<br>des nouvelles<br>admissions. »                                                  | <ul> <li>Admission</li> <li>Gestion individuelle</li> <li>Enregistrement des nouvelles admissions</li> <li>Enregistrer les mises en admissibilité ou les admissions acceptées</li> <li>Traitement des admissions</li> <li>Mettre à jour les données du dossier administratif de l'élève</li> <li>Mettre à jour les données d'effet des mises en admissibilité ou des admissions acceptées</li> <li>Annuler les mises en admissibilité ou les admissions acceptées</li> </ul>                                                  |
|----------------------------------------------------------------------------------------------------|----------------------------------------------------------------------------------------------------|
| Le directeur<br>effectue une<br>recherche sur tout<br>ou partie du nom<br>de l'élève au<br>niveau de la<br>commune<br>(recherche parmi<br>les élèves <u>inscrits</u> ) | Admission > Gestion individuelle > Nouvelles admissions  Recour  Recherche d'élèves, restreinte à la commune  Année d'admission INE*  Nom *  Prénom  Né(e) le  Sexe  Q  Le directeur doit sélectionner l'année scolaire sur laquelle il va prononcer l'admission avant de lancer la recherche d'élèves. L'année scolaire d'admission choisie ne pourra pas être modifiée lors de la saisie de l'admission.                                                                                                    |
| Le directeur clique<br>sur le lien<br>correspondant au<br>nom de l'élève<br>recherché pour<br>répondre à la<br>demande<br>d'admission.                                 | Admission > Gestion individuelle > Nouvelles admissions       Recorr       Autre         Recherche d'élèves restreinte à la commune         Année scolaire *       INE *       Nom *       Prénom *       Né(e) le       Seze       Q         2016-2017       fixe       Iuc       Image: Seze       Q         Nom *       Prénom *       Né(e) le       Écat       Q         FIXE       Luc       M       10/11/2011       45234-Orléans       Inscrit         Enregistrements 1 à 1 sur 1 trouvé(s)       1       1       1 |
| Le directeur<br>répond à la<br>demande<br>d'admission en<br>cliquant sur le<br>bouton répondre                                                                         | Image: Serie Conduction                                                                                                    |

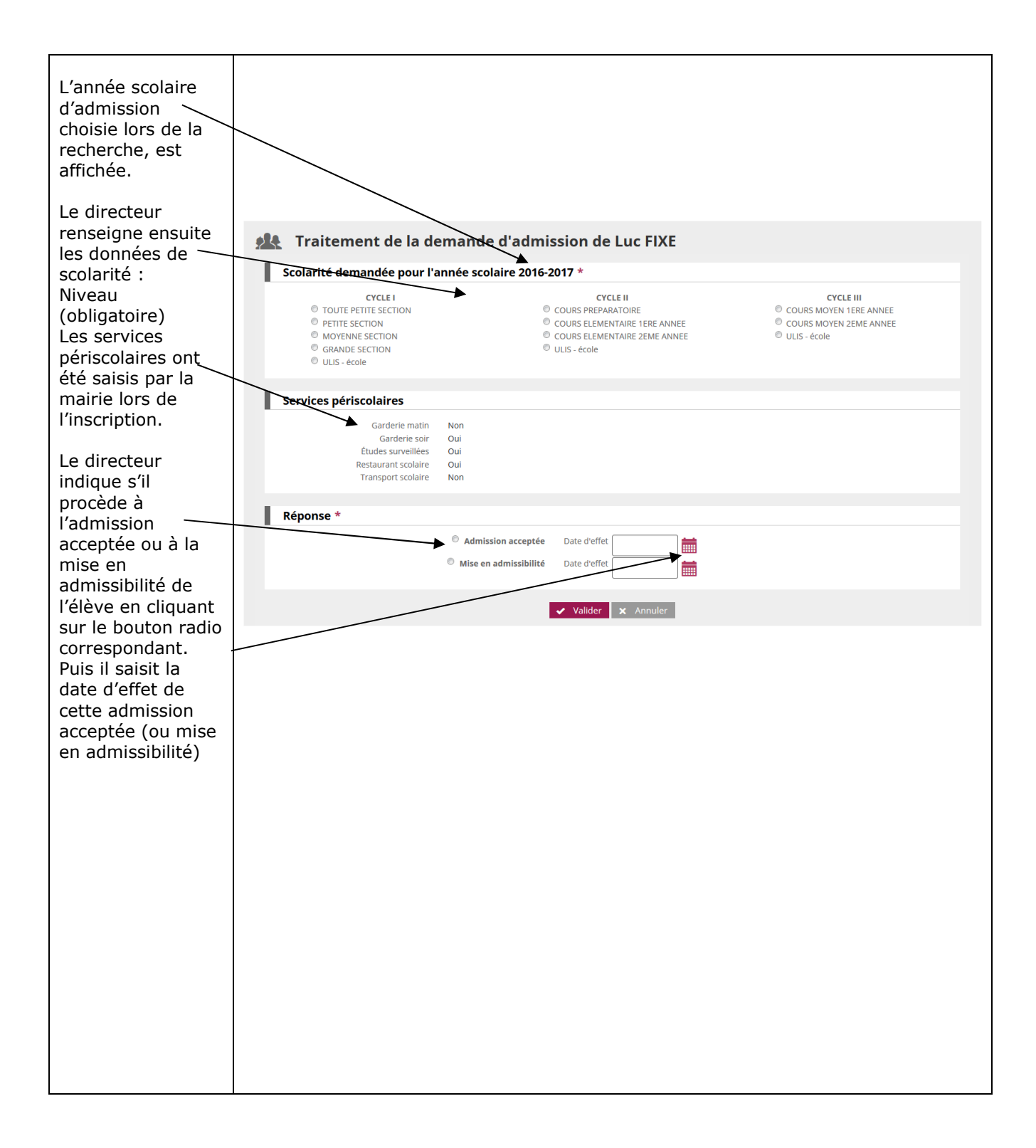

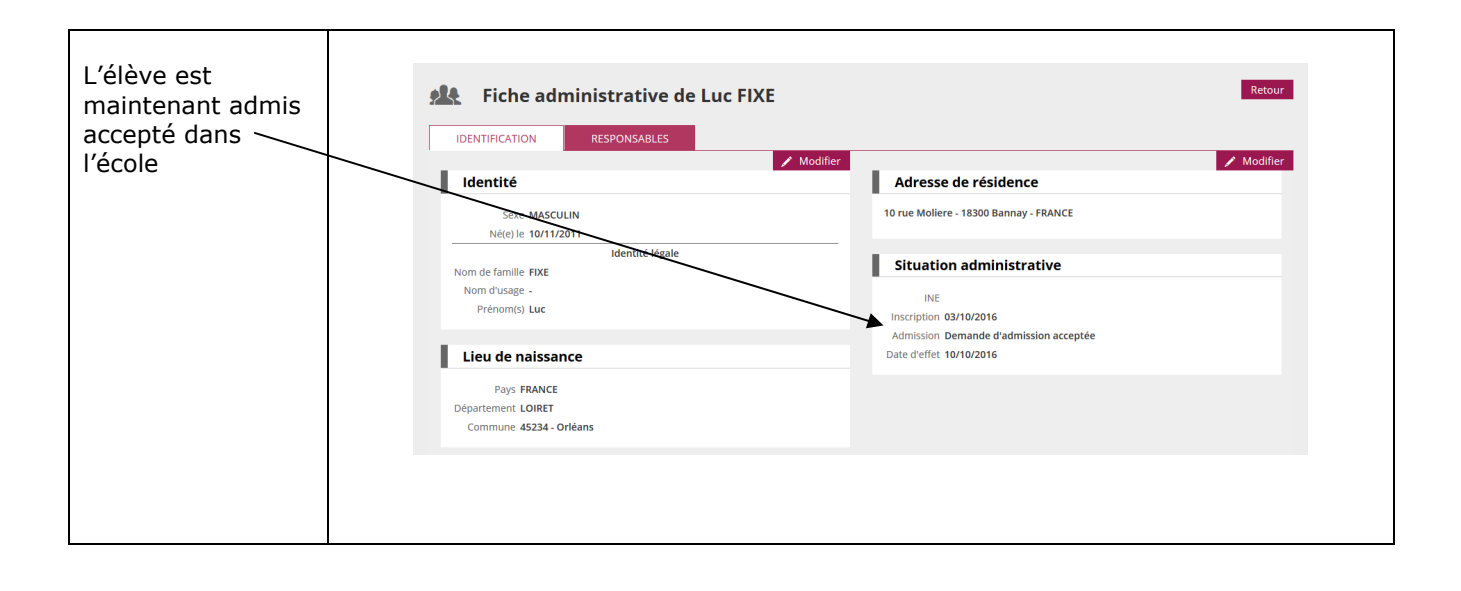

Gestion collective des admissions acceptées et des mises en admissibilité

| Le directeur clique<br>sur le lien « Gestion<br>collective /<br>enregistrement des<br>nouvelles<br>admissions. »                                                                                                    |
|----------------------------------------------------------------------------------------------------|
|                                                                                                    |
| Il sélectionne l'année<br>scolaire d'admission<br>pour laquelle il doit<br>se prononcer.<br>Il choisit dans la<br>rubrique « Etat »,<br>l'état 'inscrit' pour<br>procéder à<br>l'admission des<br>élèves inscrits par<br>la mairie.<br>Remarque : le choix<br>de l'état 'radié' sera<br>vu dans le<br>paragraphe<br>« Admission d'élèves<br>radiés dans une<br>autre école au cours<br>de l'année scolaire<br>précédente ». |

**2<sup>nd</sup> CAS** : L'admission ne suit pas une **inscription** scolaire effectuée préalablement par la mairie via l'application «Outil Numérique pour la Direction de l'Ecole» ou par une application mairie interfacée avec «Outil Numérique pour la Direction de l'Ecole», parce que la mairie n'est pas informatisée ou ne procède pas du tout à l'inscription des élèves.

L'admission acceptée est seulement individuelle.